# Kratka navodila za uporabo Micropilot FMR66B PROFINET z omrežnim slojem Ethernet-APL

Radar

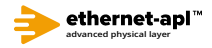

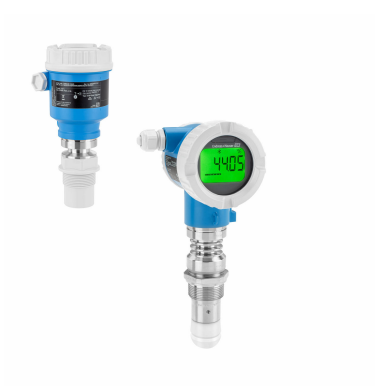

Ta kratka navodila za uporabo ne nadomeščajo navodil za uporabo ("Operating Instructions") naprave.

Podrobnejše informacije boste našli v navodilih za uporabo (dokument "Operating Instructions") in drugi dokumentaciji.

Na voljo za vse izvedbe naprave prek:

- spletne povezave: www.endress.com/deviceviewer
- pametnega telefona ali tablice: aplikacija Endress+Hauser Operations

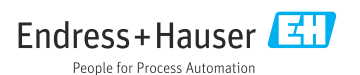

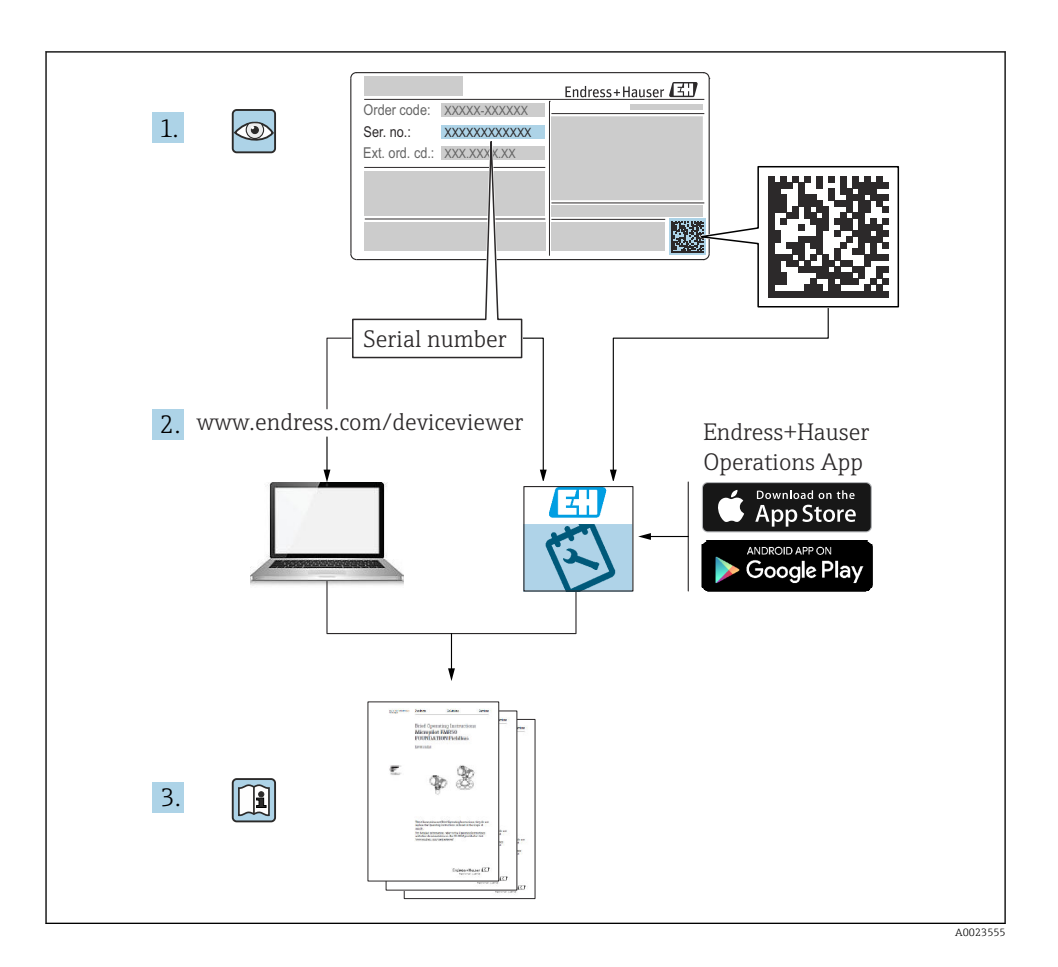

# Kazalo vsebine

| <b>1</b><br>1.1<br>1.2                            | Simboli                                                                                                    | <b>4</b><br>4<br>4                 |
|---------------------------------------------------|----------------------------------------------------------------------------------------------------|------------------------------------|
| 2                                                 | Zahteve glede osebja                                                                                                    | 5                                  |
| 3                                                 | Namenska uporaba                                                                                                    | 5                                  |
| 4                                                 | Varstvo pri delu                                                                                                    | 6                                  |
| 5                                                 | Obratovalna varnost                                                                                                    | 6                                  |
| 6                                                 | Varnost izdelka                                                                                                    | 6                                  |
| 7                                                 | Prevzemna kontrola                                                                                                    | 6                                  |
| <b>8</b><br>8.1<br>8.2                            | <b>Identifikacija izdelka</b><br>Tipska ploščica<br>Naslov proizvajalca                                                                                                    | <b>7</b><br>7<br>7                 |
| <b>9</b><br>9.1<br>9.2                            | Skladiščenje in transport<br>Pogoji skladiščenja .<br>Prenos naprave na merilno mesto                                                                                                    | <b>8</b><br>8<br>8                 |
| <b>10</b><br>10.1<br>10.2<br>10.3<br>10.4         | <b>Vgradnja</b><br>Splošna navodila .<br>Pogoji za vgradnjo .<br>Vgradnja merilne naprave .<br>Kontrola po vgradnji .                                                                                                    | 8<br>9<br>11                       |
| <b>11</b><br>11.1<br>11.2<br>11.3<br>11.4         | Električna vezava       1         Zahteve glede vezave       1         Priključitev naprave       1         Zagotovitev stopnje zaščite       1         Kontrola po vezavi       1                                                                                | . <b>4</b><br>14<br>16<br>22<br>22 |
| <b>12</b><br>12.1<br>12.2<br>12.3                 | Posluževanje       2         Odčitavanje stanja zaklepa naprave       2         Branje izmerjenih vrednosti       2         Prilagoditev naprave pogojem v procesu       2                                                                                        | 23<br>23<br>23                     |
| <b>13</b><br>13.1<br>13.2<br>13.3<br>13.4<br>13.5 | Prevzem v obratovanje       2         Predpogoji       2         Kontrola delovanja       2         Vzpostavitev povezave s programom FieldCare in DeviceCare       2         Nastavitev jezika uporabniškega vmesnika       2         Nastavitev naprave       2 | 23<br>23<br>24<br>25<br>26         |

# 1 Simboli

# 1.1 Varnostni simboli

# A NEVARNOST

Ta simbol opozarja na nevarno situacijo. Če se ji ne izognete, bo imela za posledico smrt ali težke telesne poškodbe.

#### A OPOZORILO

Ta simbol opozarja na nevarno situacijo. Če se ji ne izognete, ima lahko za posledico smrt ali težke telesne poškodbe.

### A POZOR

Ta simbol opozarja na nevarno situacijo. Če se ji ne izognete, ima lahko za posledico srednje težke ali lažje telesne poškodbe.

### OBVESTILO

Ta simbol opozarja na informacijo v zvezi s postopki in drugimi dejstvi, ki niso v neposredni povezavi z možnostjo telesnih poškodb.

# 1.2 Simboli posebnih vrst informacij in ilustracije

# V Dovoljeno

Dovoljeni postopki, procesi ali dejanja.

### ✓ ✓ Priporočeno

Postopki, procesi ali dejanja, ki jim dajemo prednost pred drugimi.

# 🔀 Prepovedano

Prepovedani postopki, procesi ali dejanja.

# 🚹 Nasvet

Označuje dodatno informacijo.

## 

Sklic na dokumentacijo

Sklic na ilustracijo

Opomba ali individualni korak, ki ga je treba upoštevati.

1., 2., 3. Koraki postopka

L**→** Rezultat koraka

**1, 2, 3, ...** Številke komponent

**A, B, C, ...** Pogledi

## ▲ → 🖪 Varnostna navodila

Upoštevajte varnostna navodila v pripadajočih navodilih za uporabo "Operating Instructions".

# 2 Zahteve glede osebja

Posluževalno osebje mora izpolnjevati te zahteve:

- Osebje morajo sestavljati za to specifično funkcijo in nalogo usposobljeni specialisti.
- ▶ Osebje mora biti pooblaščeno s strani lastnika/upravitelja postroja.
- Osebje mora biti seznanjeno z relevantno lokalno zakonodajo.
- ▶ Pred začetkom del mora osebje prebrati in razumeti navodila v tem dokumentu, morebitnih dopolnilnih dokumentih in certifikatih (odvisno od aplikacije).
- Osebje mora upoštevati navodila in splošne pravilnike.

# 3 Namenska uporaba

# Uporaba in mediji

V teh navodilih za uporabo opisana merilna naprava je namenjena zveznemu brezkontaktnemu merjenju nivoja sipkih snovi. Napravo lahko namestite tudi zunaj zaprtih kovinskih posod (npr. nad jalovišča), ker je njena delovna frekvenca pribl. 80 GHz, maksimalna izsevana impulzna moč 6.3 mW in povprečna izhodna moč 63 µW. Njeno delovanje je popolnoma neškodljivo tako za ljudi kot tudi živali.

Ob upoštevanju mejnih vrednosti, ki so opredeljene v tehničnih podatkih, ter pogojev, navedenih v navodilih in dodatni dokumentaciji, lahko napravo uporabljate samo za naslednje vrste meritev:

- ▶ Merjene procesne spremenljivke: nivo, razdalja, jakost signala
- ▶ Računane procesne spremenljivke: volumen ali masa v poljubno oblikovani posodi

Za zagotovitev, da bo merilna naprava ves čas uporabe ostala v ustreznem stanju:

- Merilno napravo uporabljajte samo za meritev medijev, proti katerim so omočeni deli merilne naprave ustrezno odporni.
- ▶ Upoštevajte mejne vrednosti, ki so navedene v "tehničnih podatkih".

# Nepravilna uporaba

Proizvajalec ne odgovarja za škodo, ki nastane zaradi nepravilne ali nenamenske rabe.

Izogibajte se mehanskim poškodbam:

▶ Ne dotikajte se in ne čistite površin naprave s koničastimi ali trdimi predmeti.

Mejni primeri:

 Endress+Hauser nudi pomoč pri ugotavljanju korozivne odpornosti omočenih materialov na posebne medije in medije za čiščenje, vendar za to ne jamči in ne sprejema odgovornosti.

# Druga tveganja

Ohišje elektronike in vanj vgrajene komponente, kot so npr. displej, glavni elektronski modul in vhodno/izhodni modul, se lahko med delovanjem zaradi prenosa toplote iz procesa in dodatno zaradi toplote, generirane zaradi delovanja elektronike, segrejejo do 80 °C (176 °F). Med uporabo lahko senzor doseže temperature blizu temperature merjenega medija.

Nevarnost opeklin zaradi vročih površin!

 Pri povišanih temperaturah medija poskrbite za zaščito pred dotikom, da preprečite opekline.

# 4 Varstvo pri delu

Pri delu na napravi ali z njo:

- ▶ Vedno uporabljajte osebno zaščitno opremo, skladno z zahtevami lokalne zakonodaje.
- ▶ Izključite napajalno napetost, preden priključite napravo.

# 5 Obratovalna varnost

Nevarnost poškodb!

- ▶ Napravo uporabljajte samo v tehnično brezhibnem stanju, brez napak in okvar.
- ► Za neoporečno delovanje naprave je odgovorno posluževalno osebje.

## Nevarno območje

Zaradi zagotavljanja varnosti osebja in postroja v primeru uporabe te naprave v nevarnih območjih (npr. protieksplozijska zaščita, tlačne posode):

- Na tipski ploščici preverite, ali lahko naročeno napravo uporabljate na želeni način v območjih, ki zahtevajo posebne odobritve.
- ► Upoštevajte specifikacije v dodatni dokumentaciji, ki je sestavni del tega priročnika.

# 6 Varnost izdelka

Ta naprava je zasnovana skladno z dobro inženirsko prakso, da ustreza najsodobnejšim varnostnim zahtevam. Bila je preizkušena in je tovarno zapustila v stanju, ki omogoča varno uporabo.

Izpolnjuje splošne varnostne in zakonodajne zahteve. Skladna je tudi z zahtevami direktiv ES, navedenih v za to napravo specifični ES-izjavi o skladnosti. Endress+Hauser to potrjuje z oznako CE na napravi.

# 7 Prevzemna kontrola

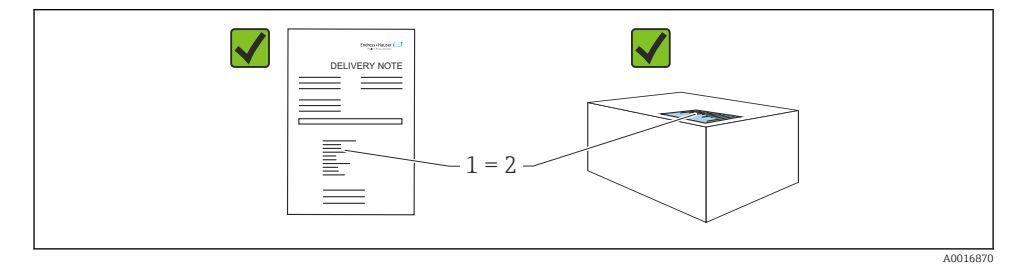

Pri prevzemu kontrolirajte naslednje:

- Sta kataloški kodi na dobavnici (1) in nalepki izdelka (2) enaki?
- So izdelki nepoškodovani?
- Se podatki na tipski ploščici ujemajo s podatki v naročilu in na dobavnici?
- Ali je dokumentacija priložena?
- Po potrebi (glejte tipsko ploščico): ali so varnostna navodila "Safety Instructions (XA)" priložena?

Če kateri od teh pogojev ni izpolnjen, se obrnite na svojega dobavitelja.

# 8 Identifikacija izdelka

Na voljo so te možnosti za identifikacijo naprave:

- Podatki na tipski ploščici
- Razširjena kataloška koda z razčlenjenim seznamom funkcij naprave na dobavnici
- Ročno vnesite serijsko številko s tipske ploščice v pregledovalnik Device Viewer (www.endress.com/deviceviewer).
  - └ Prikažejo se vse informacije o merilni napravi.
- Ročno vnesite serijsko številko s tipske ploščice v aplikacijo Endress+Hauser Operations ali odčitajte 2D-matrično kodo na tipski ploščici.
  - └ Prikažejo se vse informacije o merilni napravi.

# 8.1 Tipska ploščica

Na tipski ploščici so navedeni podatki, ki jih predpisuje zakon in so za napravo pomembni, npr.:

- Identifikacija proizvajalca
- Kataloška koda, razširjena kataloška koda, serijska številka
- Tehnični podatki, stopnja zaščite
- Verzija firmvera, verzija hardvera
- Informacije v zvezi z odobritvijo, sklic na varnostna navodila (XA)
- QR-koda (informacije o napravi)

# 8.2 Naslov proizvajalca

Endress+Hauser SE+Co. KG Hauptstraße 1 79689 Maulburg, Nemčija Kraj proizvodnje: glejte tipsko ploščico.

# 9 Skladiščenje in transport

# 9.1 Pogoji skladiščenja

- Uporabljajte originalno embalažo
- Napravo skladiščite na suhem in čistem mestu, zaščiteno pred poškodbami zaradi udarcev

### 9.1.1 Temperaturno območje skladiščenja

Glejte tehnične informacije.

# 9.2 Prenos naprave na merilno mesto

## **A** OPOZORILO

#### Nepravilen transport!

Ohišje ali senzor se lahko poškoduje ali odtrga. Nevarnost poškodb!

- Napravo vedno prenašajte v originalni embalaži ali pa jo med prenosom držite za procesni priključek.
- Dvižnih naprav (dvižnih jermenov, dvižnih ušes itd.) ne smete pritrditi na ohišje elektronike ali na senzor, temveč na procesni priključek. Pri tem upoštevajte težišče naprave, da se ne bi nehote zvrnila.

# 10 Vgradnja

# 10.1 Splošna navodila

## **A** OPOZORILO

╘

#### Prenehanje stopnje zaščite zaradi odpiranja naprave v vlažnem okolju.

- ► Napravo odpirajte samo v suhem okolju!
- 1. Namestite napravo oz. obrnite ohišje tako, da uvodi za kable ne bodo obrnjeni navzgor.

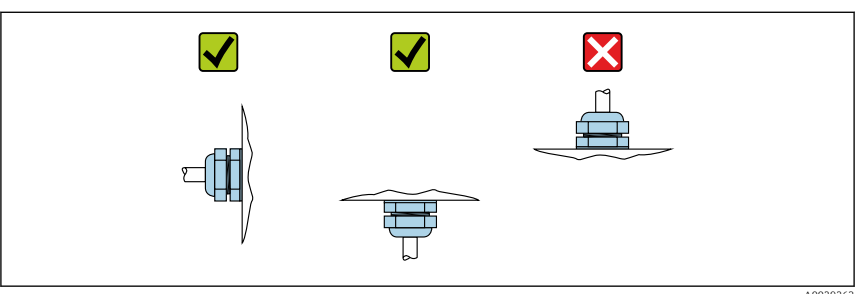

- 2. Vedno trdno zategnite pokrov ohišja in uvode kablov.
- 3. Uvode kablov zategnite z uporabo protiključa.
- 4. Pri polaganju kablov je treba zagotoviti odkapno zanko.

# 10.2 Pogoji za vgradnjo

# 10.2.1 Oprema v notranjosti posode

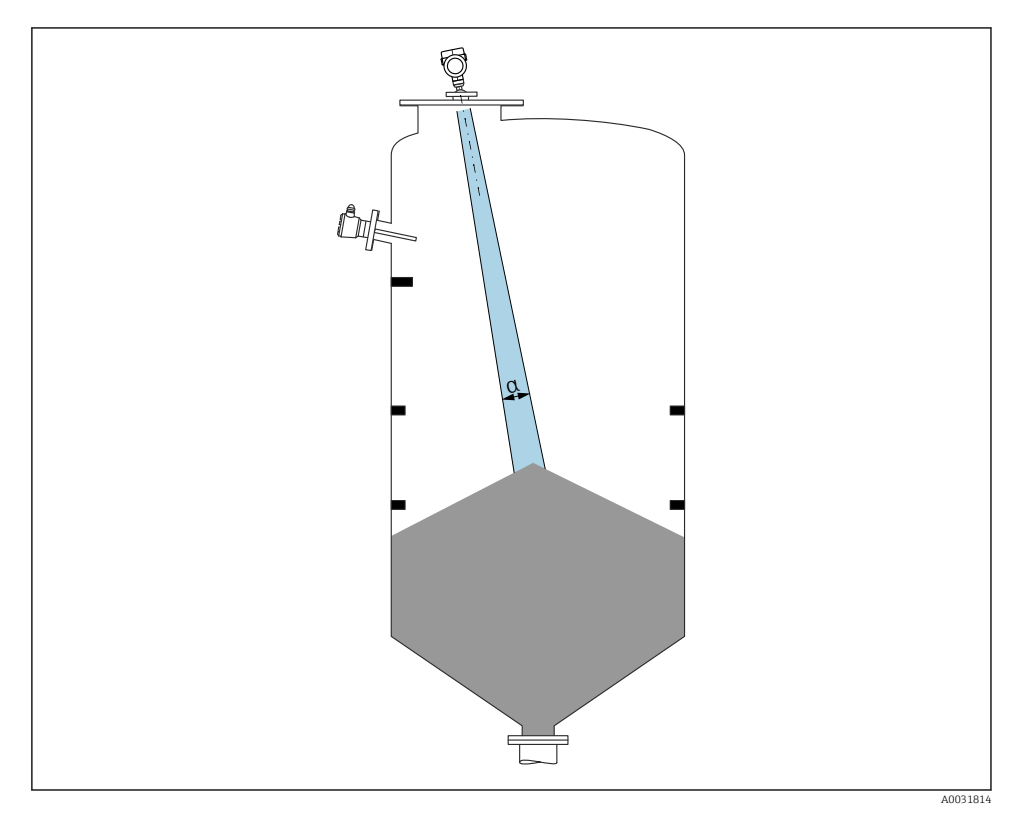

Izogibajte se vgradnji drugih naprav (mejnih nivojskih stikal, temperaturnih senzorjev, opornikov, vakuumskih obročev, grelnih spiral, pregrad) v signalni stožec. Upoštevajte sevalni kot  $\alpha$ .

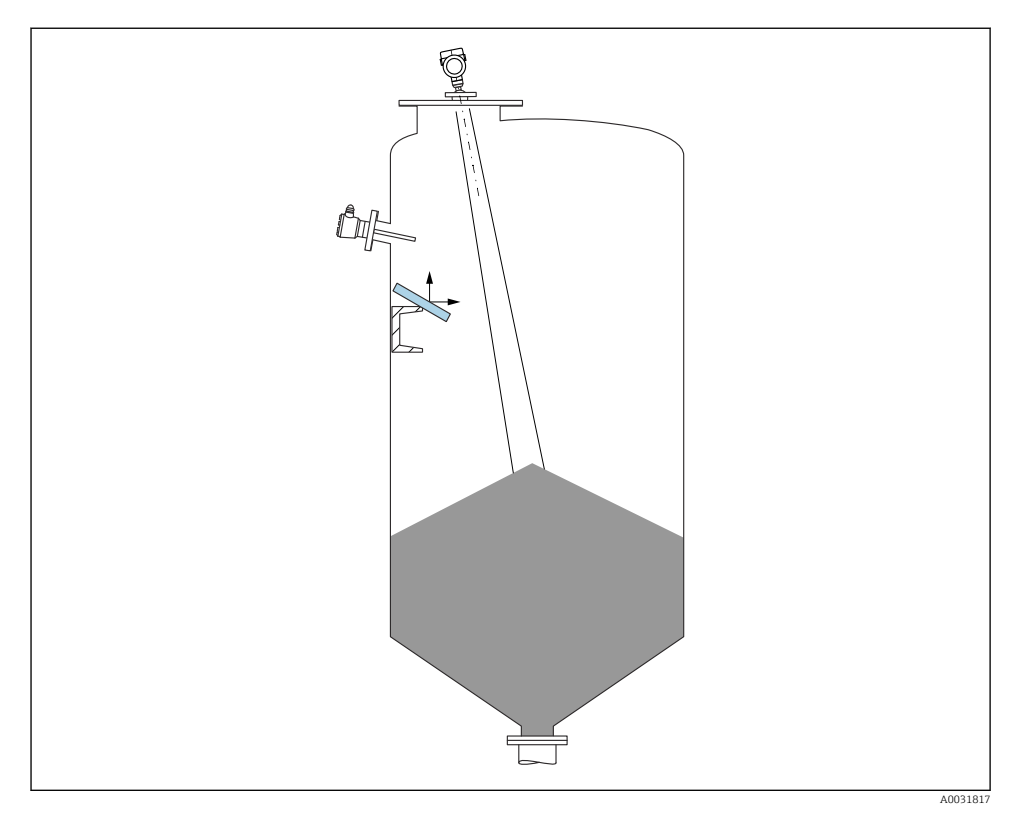

### 10.2.2 Preprečevanje motilnih odbojev

Kovinske odbojne plošče, montirane pod naklonom, zrcalijo radarski signal in tako lahko reducirajo motilne odboje.

## 10.2.3 Navpična naravnava osi antene

Anteno naravnajte tako, da bo pravokotna glede na površje snovi.

Največji merilni doseg se lahko zmanjša oz. pojavijo se lahko dodatni motilni signali, če antena ni nastavljena pravokotno na površje medija.

## 10.2.4 Radialna nastavitev antene

Radialna nastavitev zaradi sevalne karakteristike antene ni potrebna.

## 10.2.5 Možnosti optimizacije

#### Mapiranje

Meritev je mogoče optimirati z uporabo elektronskega dušenja motilnih odbojev. Glejte Parameter **Confirm distance**.

# 10.3 Vgradnja merilne naprave

## 10.3.1 Inkapsulirana antena, PVDF 40 mm (1.5 in)

### Informacije o navojnih priključkih

- Za privijanje/odvijanje uporabljajte samo šesterorobi nastavek.
- Orodje: viličasti ključ 50 mm
- Največji dovoljeni zatezni moment: 30 Nm (22 lbf ft)

## Informacije o vgradnem nastavku

Največja dolžina nastavka  $H_{max}$  je odvisna od njegovega premera D.

Največja dolžina nastavka H<sub>max</sub> v odvisnosti od njegovega premera D

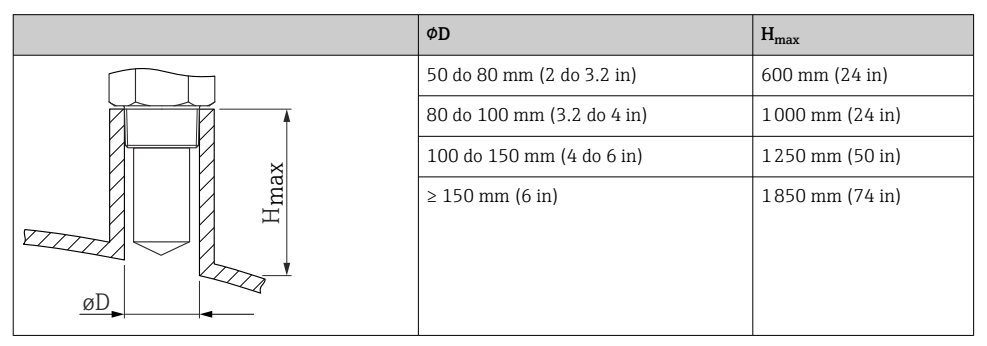

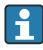

Pri daljših nastavkih je pričakovati manj natančne meritve.

Prosimo, upoštevajte:

- Konec nastavka mora biti gladek in raziglen.
- Rob nastavka naj bo zaobljen.
- Opraviti je treba mapiranje.
- Če morate uporabiti višje nastavke, kot so navedeni v tabeli, se obrnite na oddelek za pomoč proizvajalca.

# 10.3.2 Odkapna antena, PTFE 50 mm (2 in)

## Informacije o navojnih priključkih

- Za privijanje uporabljajte samo šesterorobi nastavek.
- Orodje: viličasti ključ 55 mm
- Največji dovoljeni zatezni moment: 50 Nm (36 lbf ft)

## Informacije o vgradnem nastavku

Največja dolžina nastavka  $H_{max}$  je odvisna od njegovega premera D.

Največja dolžina nastavka H<sub>max</sub> v odvisnosti od njegovega premera D

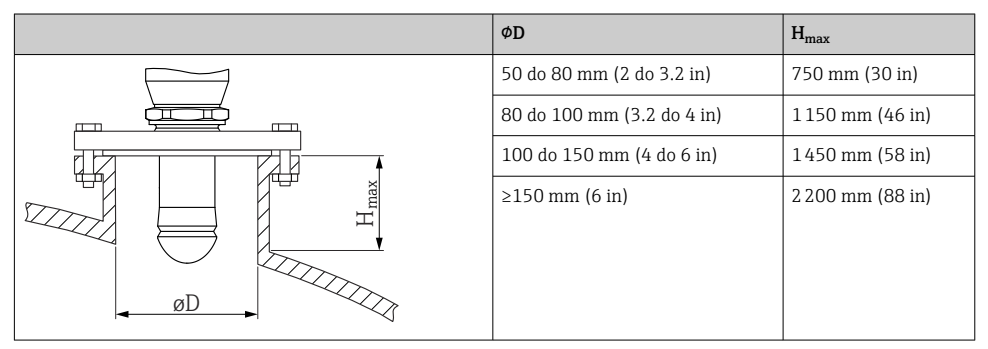

Pri daljših nastavkih je pričakovati manj natančne meritve.

Prosimo, upoštevajte:

- Konec nastavka mora biti gladek in raziglen.
- Rob nastavka naj bo zaobljen.
- Opraviti je treba mapiranje.
- Če morate uporabiti višje nastavke, kot so navedeni v tabeli, se obrnite na oddelek za pomoč proizvajalca.

## 10.3.3 Sukanje ohišja

Ohišje lahko zasukate največ za 380°, tako da popustite varovalni vijak.

## Prednosti

- Preprosta montaža zaradi optimalne naravnave ohišja
- Preprost dostop za posluževanje naprave
- Optimalna berljivost lokalnega displeja (opcija)

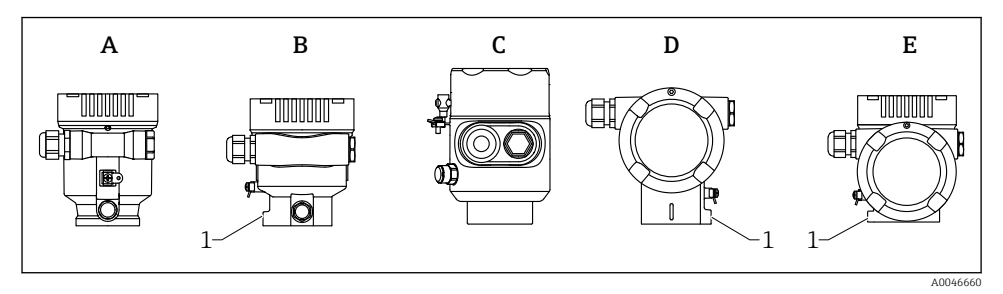

- A Plastično ohišje z enojnim predelkom (brez varovalnega vijaka)
- *B* Aluminijasto ohišje z enojnim predelkom
- C Ohišje z enojnim predelkom, 316L, higienske zahteve (brez varovalnega vijaka)
- D Ohišje z dvojnim predelkom
- E Ohišje z dvojnim predelkom, L-oblika
- 1 Varovalni vijak

# OBVESTILO

#### Ohišja ni mogoče popolnoma odviti.

- Zunanji varovalni vijak odvijte za največ 1.5 obrata. Če vijak odvijete preveč oz. do konca (preko sidrne točke), se lahko manjši deli (kot je plošča števca) sprostijo in izpadejo.
- ► Varovalni vijak (s šestkotno vdolbino velikosti 4 mm (0.16 in)) zategnite z momentom največ 3.5 Nm (2.58 lbf ft) ± 0.3 Nm (0.22 lbf ft).

### 10.3.4 Sukanje modula z displejem

## **A** OPOZORILO

### Vključeno napajanje!

Nevarnost električnega udara in/ali eksplozije!

▶ Pred odpiranjem merilne naprave izključite napajanje.

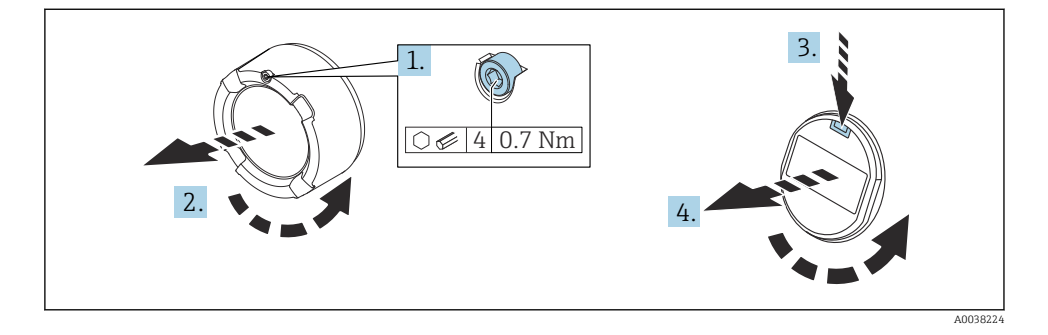

- 1. Če je prisoten, z imbusnim ključem odvijte varovalni vijak pokrova prostora za elektroniko.
- 2. Odvijte pokrov prostora za elektroniko z ohišja pretvornika in preverite tesnilo pokrova.
- 3. Pritisnite na odpenjalo in odstranite modul z displejem.
- 4. Zasukajte modul z displejem v želeni položaj: največ 4 × 90 ° v vsako stran. Namestite modul z displejem v prostor za elektroniko v želeni legi, tako da se zaskoči. Privijte pokrov prostora za elektroniko nazaj na ohišje pretvornika. Če je prisoten, z imbusnim ključem privijte varovalni vijak pokrova z momentom 0.7 Nm (0.52 lbf ft) ± 0.2 Nm (0.15 lbf ft).

# 10.3.5 Zapiranje pokrovov ohišja

### OBVESTILO

### Poškodba navoja in ohišja zaradi umazanije!

- ▶ Odstranite umazanijo (npr. pesek) z navoja pokrova in ohišja.
- Če ob privijanju pokrova občutite upor, preverite navoj glede prisotnosti umazanije in ga očistite.

# f

### Navoj na ohišju

Na navojih prostora z elektroniko in priključnimi sponkami je lahko prisotna prevleka proti trenju.

Pri vseh materialih, iz katerih so izdelana ohišja, velja naslednje:

🔀 Ne mažite navojev ohišja.

# 10.4 Kontrola po vgradnji

- □ Ali je naprava nepoškodovana (vizualni pregled)?
- □ Ali so oznake in identifikacija merilnega mesta pravilne (vizualni pregled)?
- □ Ali je merilna naprava zaščitena pred vlago in sončnim sevanjem?
- □ Ali so pritrdilni vijaki in varovalni vijak dobro zategnjeni?

Ali merilna naprava ustreza podatkom merilnega mesta? Na primer:

- Procesna temperatura
- D Procesni tlak
- 🗆 Temperatura okolice
- Merilni doseg

# 11 Električna vezava

# 11.1 Zahteve glede vezave

## 11.1.1 Pokrov z varovalnim vijakom

Pri napravah, ki se uporabljajo v nevarnem območju z določeno vrsto zaščite, je pokrov zavarovan z varovalnim vijakom.

# OBVESTILO

## Če varnostnega vijaka ne namestite pravilno, pokrov ne bo zagotavljal varne zatesnitve.

- Odstranitev pokrova: varnostni vijak odvijte za največ 2 obrata, tako da vijak ne bo izpadel. Preverite tesnilo in namestite pokrov.
- Namestitev pokrova: trdno privijte pokrov na ohišje in se prepričajte, da je varnostni vijak pravilno nameščen. Med pokrovom in ohišjem ne sme biti nobene reže.

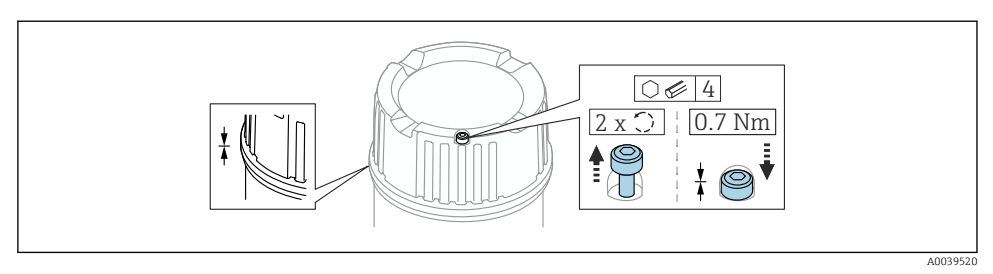

#### 🖻 1 🛛 Pokrov z varovalnim vijakom

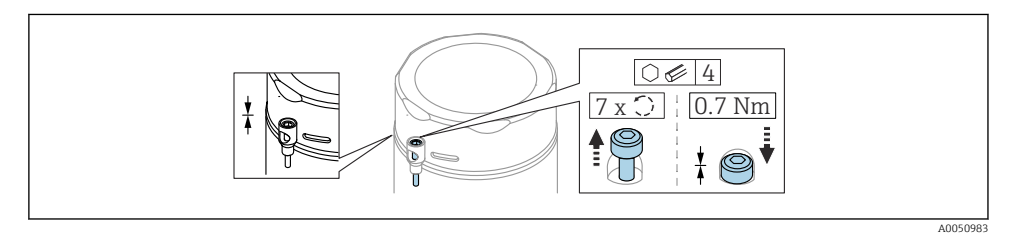

Pokrov z varovalnim vijakom; ohišje za področja s higienskimi zahtevami (samo za protieksplozijsko zaščito v prašnem okolju)

#### 11.1.2 Izenačevanje potencialov

Priklop ozemljitve na napravi ni dovoljen. Če je potrebno, lahko vodnik za izenačevanje potencialov pred vezavo naprave povežete z zunanjo ozemljitveno sponko merilnega pretvornika.

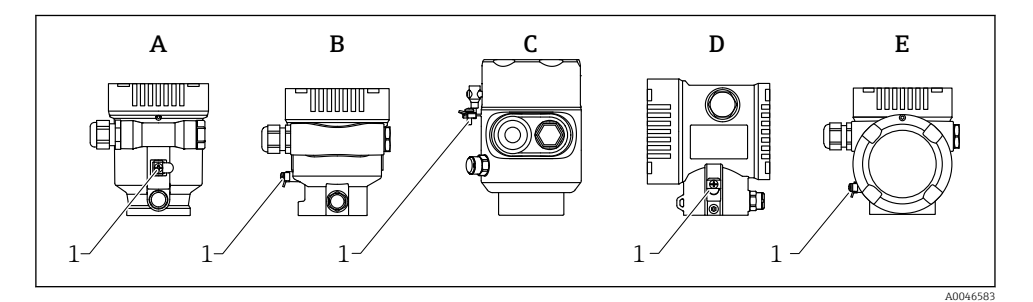

- A Plastično ohišje z enojnim predelkom
- *B* Aluminijasto ohišje z enojnim predelkom
- *C* Ohišje z enojnim predelkom, 316L, higienske zahteve (naprava z Ex zaščito)
- D Ohišje z dvojnim predelkom
- E Ohišje z dvojnim predelkom, L-oblika
- 1 Ozemljitvena sponka za priključitev vodnika za izenačevanje potencialov

## **A** OPOZORILO

#### Nevarnost eksplozije!

- V primeru uporabe v nevarnem območju upoštevajte varnostna navodila v ločeni dokumentaciji.
  - Za zagotovitev čim boljše elektromagnetne združljivosti:
    - Vodnik za izenačevanje potencialov naj bo čim krajši.
    - Minimalni presek je 2.5 mm<sup>2</sup> (14 AWG)

# 11.2 Priključitev naprave

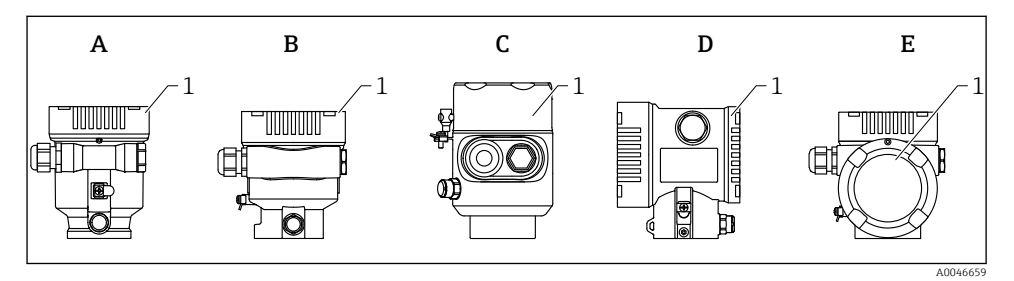

- A Plastično ohišje z enojnim predelkom
- B Aluminijasto ohišje z enojnim predelkom
- C Ohišje z enojnim predelkom, 316L, higienske zahteve
- D Ohišje z dvojnim predelkom
- E Ohišje z dvojnim predelkom, L-oblika
- 1 Pokrov prostora s priključnimi sponkami
- Naprave v ohišju z enojnim predelkom, iz jekla 316L za higienske zahteve, in s cevno uvodnico je treba priključiti kot končne naprave. Uporabiti je treba samo en cevni uvod.

#### 🖣 Navoj na ohišju

Na navojih prostora z elektroniko in priključnimi sponkami je lahko prisotna prevleka proti trenju.

Pri vseh materialih, iz katerih so izdelana ohišja, velja naslednje:

#### 🔀 Ne mažite navojev ohišja.

## 11.2.1 Napajalna napetost

APL razred zmogljivosti A (9.6 do 15 V<sub>DC</sub> 540 mW)

Procesno stikalo APL mora biti preizkušeno glede izpolnjevanja varnostnih zahtev (npr. PELV, SELV, Class 2) in glede skladnosti z bistvenimi specifikacijami protokola.

### 11.2.2 Specifikacije kablov

#### Nazivni presek

- Napajanje
   0.5 do 2.5 mm<sup>2</sup> (20 do 13 AWG)
- Ozemljitveni vodnik ali ozemljitev oklopa kabla
   1 mm<sup>2</sup> (17 AWG)
- Zunanja ozemljitvena sponka
   0.5 do 4 mm<sup>2</sup> (20 do 12 AWG)

### Zunanji premer kabla

Zunanji premer kabla je odvisen od uporabljene kabelske uvodnice.

- Priključek, plastični:
   Ø 5 do 10 mm (0.2 do 0.38 in)
- Priključek, ponikljana medenina:
   Ø 7 do 10.5 mm (0.28 do 0.41 in)
- Priključek, nerjavno jeklo:
   Ø 7 do 12 mm (0.28 do 0.47 in)

# 11.2.3 Prenapetostna zaščita

Opcijsko lahko naročite prenapetostno zaščito z uporabo postavke produktne strukture "Nameščen pribor".

### Naprave brez opcijske prenapetostne zaščite

Oprema izpolnjuje zahteve standarda IEC/DIN EN 61326-1, ki veljajo za izdelke (Preglednica 2, Industrijsko okolje).

Glede na vrsto priključka (enosmerni napajalni tok, vhodni/izhodni priključek) so v skladu s standardom IEC/DIN EN 61326-1 v uporabi različne ravni preizkušanja zaščite pred začasno električno prenapetostjo (udarom) (IEC/DIN EN 61000-4-5 Električni udar): Raven preizkusa na priključkih z enosmernim tokom in na vhodnih/izhodnih priključkih znaša 1000 V med vodom in zemljo.

#### Naprave z opcijsko prenapetostno zaščito

- Prebojna napetost: min. 400 V<sub>DC</sub>
- Preizkušeno v skladu s standardom IEC/DIN EN 60079-14, podpoglavje 12.3 (IEC/DIN EN 60060-1, poglavje 7)
- Nazivni odvodni tok: 10 kA

## OBVESTILO

#### Nevarnost uničenja naprave!

▶ Naprave z vgrajeno prenapetostno zaščito vedno ozemljite.

#### Prenapetostna kategorija

Prenapetostna kategorija II

# 11.2.4 Priključitev

# **A** OPOZORILO

#### Morda je priključena napajalna napetost!

Nevarnost električnega udara in/ali eksplozije!

- Če boste uporabljali napravo v nevarnih območjih, upoštevajte nacionalne standarde in specifikacije v varnostnih navodilih (XA). Uporabite predpisano kabelsko uvodnico.
- Napajalna napetost mora ustrezati specifikaciji na tipski ploščici.
- Izključite napajalno napetost, preden priključite napravo.
- Če je potrebno, lahko vodnik za izenačevanje potencialov povežete z zunanjo ozemljitveno sponko naprave, preden priključite napajalni vod.
- V skladu s standardom IEC/EN 61010 morate v napajalni tokokrog naprave vgraditi primerno ločilno stikalo.
- Kabli morajo biti ustrezno izolirani ob upoštevanju napajalne napetosti in kategorije prenapetosti.
- Priključni kabli morajo imeti primerno temperaturno stabilnost ob upoštevanju temperature okolice.
- Merilno napravo uporabljajte le pri nameščenih pokrovih.

Napravo priključite v naslednjem vrstnem redu:

- 1. Sprostite zaporo pokrova (če je prisotna).
- 2. Odvijte pokrov.
- 3. Speljite kable skozi kabelske uvodnice oz. uvode kablov.
- 4. Povežite vodnike.
- 5. Zategnite kabelske uvodnice oz. uvode kablov tako, da bodo zagotavljali tesnjenje. Pri zategnitvi uvoda na ohišju uporabite protiključ.
- 6. Trdno privijte pokrov prostora s priključnimi sponkami.
- Če je prisoten, z imbusnim ključem privijte varovalni vijak pokrova z momentom 0.7 Nm (0.52 lbf ft) ± 0.2 Nm (0.15 lbf ft).

### 11.2.5 Razpored priključnih sponk

## Ohišje z enojnim predelkom

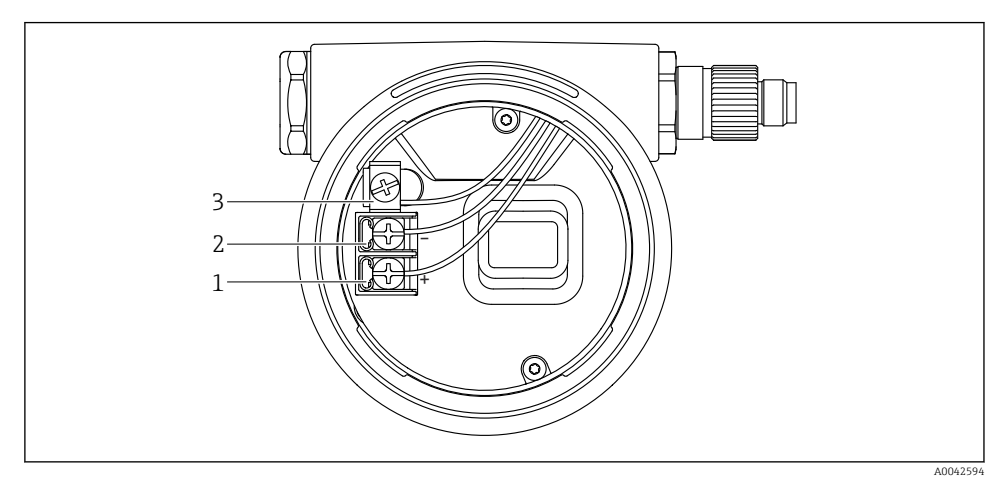

🖻 3 Priključne sponke in ozemljitvena sponka v prostoru s priključnimi sponkami

- 1 Priključna sponka plus
- 2 Priključna sponka minus
- 3 Notranja ozemljitvena sponka

# Ohišje z dvojnim predelkom

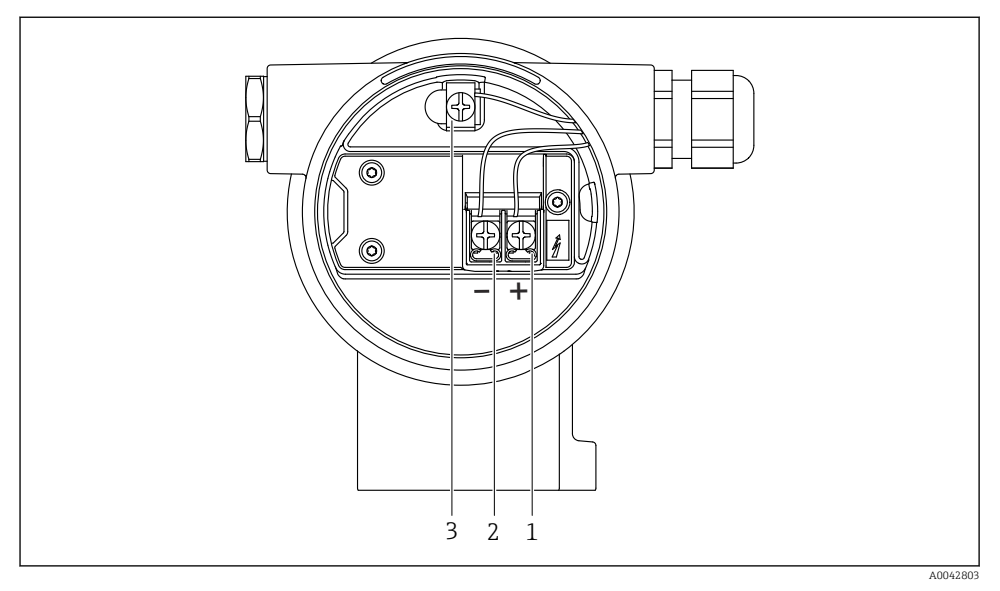

Image: Priključne sponke in ozemljitvena sponka v prostoru s priključnimi sponkami

- 1 Priključna sponka plus
- 2 Priključna sponka minus
- 3 Notranja ozemljitvena sponka

## Ohišje z dvojnim predelkom, L-oblika

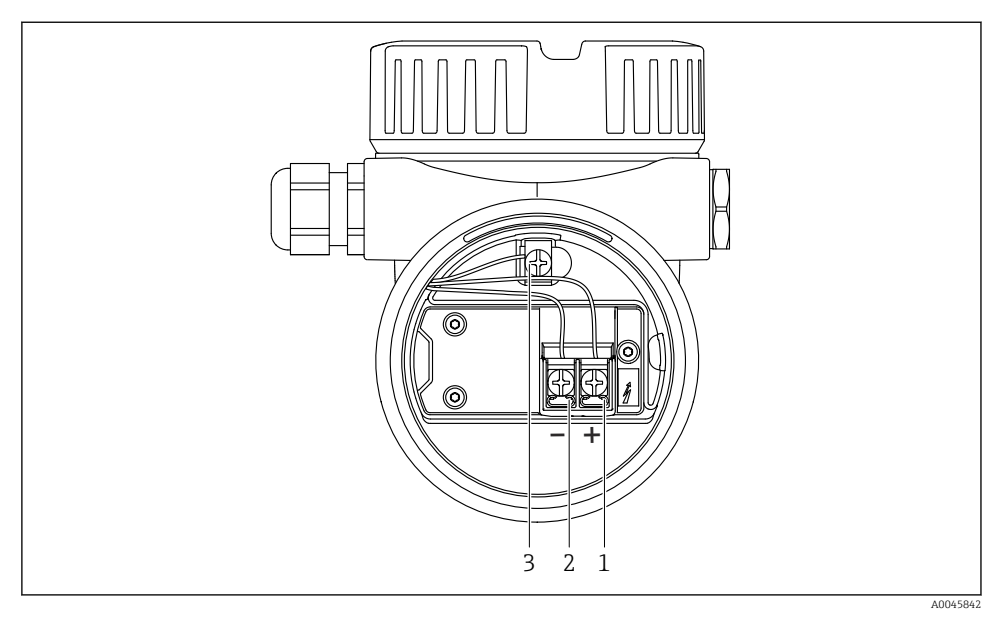

9 5 Priključne sponke in ozemljitvena sponka v prostoru s priključnimi sponkami

- 1 Priključna sponka plus
- 2 Priključna sponka minus
- 3 Notranja ozemljitvena sponka

## 11.2.6 Uvodi za kable

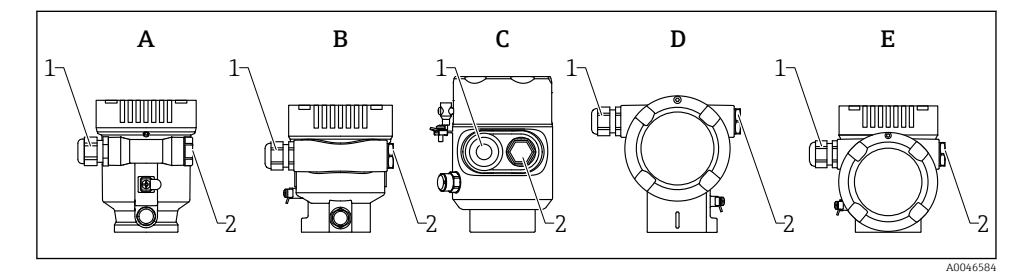

- A Plastično ohišje z enojnim predelkom
- B Aluminijasto ohišje z enojnim predelkom
- *C* Ohišje z enojnim predelkom, 316L, higienske zahteve
- D Ohišje z dvojnim predelkom
- E Ohišje z dvojnim predelkom, L-oblika
- 1 Uvod za kabel
- 2 Slepi čep

Vrsta uvoda kabla je odvisna od naročene izvedbe naprave.

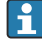

Povezovalne kable vedno speljite navzdol, tako da vlaga ne bo vdirala v prostor s priključnimi sponkami.

Po potrebi ustvarite odkapno zanko oz. uporabite zaščito pred vremenskimi vplivi.

## 11.2.7 Razpoložljivi konektorji naprave

Pri napravah s čepom ni potrebno odpirati ohišja za priključitev.

Uporabite priložena tesnila za preprečitev vdora vlage v napravo.

# 11.3 Zagotovitev stopnje zaščite

### 11.3.1 Uvodi za kabel

- Priključek M20, plastični, IP66/68, NEMA tip 4X/6P
- Priključek M20, ponikljana medenina, IP66/68, NEMA tip 4X/6P
- Priključek M20, 316L, IP66/68, NEMA tip 4X/6P
- M20 navoj, IP66/68 NEMA tip 4X/6P
- Navoj G1/2, IP66/68, NEMA tip 4X/6P
   Če ste ob naročilu izbrali navoj G1/2, je naprava dobavljena s standardnim navojem M20 in navojnim adapterjem G1/2, skupaj z vso pripadajočo dokumentacijo.
- Navoj NPT 1/2, IP66/68, NEMA tip 4X/6P
- Slepi čep za zaščito med transportom: IP22, NEMA tip 2
- Konektor M12
  - Ko je ohišje zaprto in je povezovalni kabel priklopljen: IP66/67, NEMA tip 4X
  - Ko je ohišje odprto ali povezovalni kabel ni priklopljen: IP20, NEMA tip 1

# OBVESTILO

#### Konektor M12: ob nepravilni namestitvi stopnja zaščite IP ni zagotovljena!

- ► Stopnja zaščite velja samo, če je povezovalni kabel v uporabi priklopljen in tesno privit.
- Stopnja zaščite velja samo, če povezovalni kabel v uporabi ustreza zaščiti IP67, NEMA tip 4X.
- ▶ Stopnje zaščite IP so zagotovljene samo, če je v uporabi slepi čep ali če je kabel priklopljen.

# 11.4 Kontrola po vezavi

- □ Ali so naprava in kabli nepoškodovani (vizualni pregled)?
- Ali uporabljeni kabli ustrezajo zahtevam?
- □ Ali so priključeni kabli natezno razbremenjeni?
- □ So vse kabelske uvodnice nameščene, trdno privite in dobro tesnijo?
- Ali napajalna napetost ustreza podatkom na tipski ploščici?
- Ali pola nista zamenjana, so vodniki priključeni na prava mesta?
- □ Je pokrov pravilno privit?
- Je varovalo pokrova pravilno privito?

# 12 Posluževanje

# 12.1 Odčitavanje stanja zaklepa naprave

Prikaz aktivne zaščite proti pisanju:

- V meniju Parameter Locking status
   Pot v meniju lokalnega displeja: na najvišji ravni posluževanja
   Pot v meniju posluževalnega orodja: System → Device management
- V glavi posluževalnega orodja

# 12.2 Branje izmerjenih vrednosti

Odčitavanje vseh izmerjenih vrednosti omogoča Podmeni Measured values.

# Navigacija

Meni "Application" → Measured values

# 12.3 Prilagoditev naprave pogojem v procesu

- V ta namen so na voljo naslednji meniji:
- Osnovne nastavitve Meni Guidance
- Napredne nastavitve:
  - Meni Diagnostics
  - Meni Application
  - Meni System

# 13 Prevzem v obratovanje

Vsa orodja za nastavitev ponujajo pomočnika za prevzem v obratovanje, ki vodi uporabnika po najpomembnejših nastavitvenih parametrih (Meni **Guidance** Čarovnik **Commissioning**).

# 13.1 Predpogoji

Merilno območje in enota, v kateri se prenašajo izmerjene vrednosti, ustrezata podatkom na tipski ploščici.

# 13.2 Kontrola delovanja

Pred prevzemom merilnega mesta v obratovanje poskrbite za izvedbo kontrol po vgradnji in vezavi.

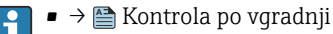

# 13.3 Vzpostavitev povezave s programom FieldCare in DeviceCare

# 13.3.1 Prek protokola PROFINET

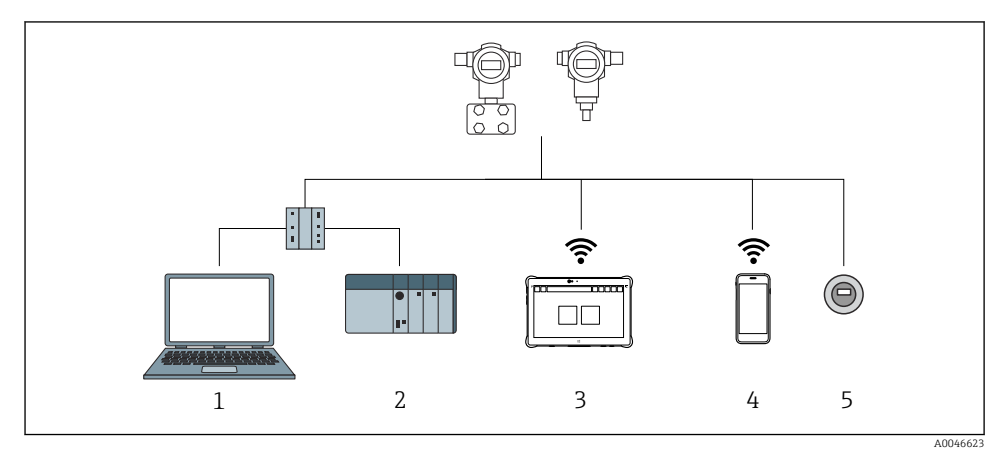

🖻 6 Možnosti za daljinsko posluževanje prek protokola PROFINET

- 1 Računalnik s spletnim brskalnikom ali posluževalnim orodjem (npr. DeviceCare)
- 2 Sistem za avtomatizacijo
- 3 Field Xpert SMT70
- 4 Prenosni terminal
- 5 Posluževanje prek lokalnega displeja

## 13.3.2 Uporaba servisnega vmesnika (CDI)

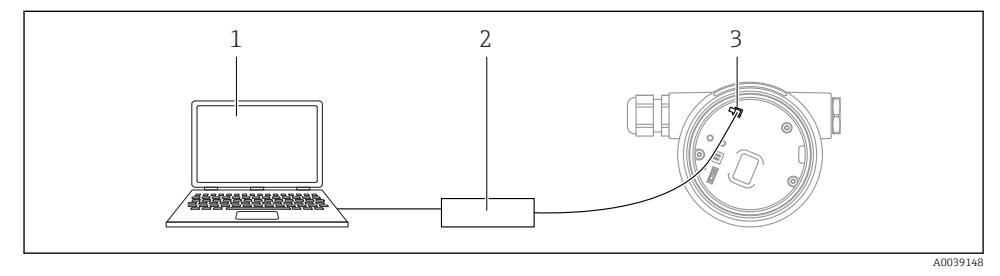

- 1 Računalnik s posluževalnim orodjem FieldCare/DeviceCare
- 2 Commubox FXA291
- 3 Servisni vmesnik (CDI) merilne naprave (= Endress+Hauser Common Data Interface)

# 13.4 Nastavitev jezika uporabniškega vmesnika

### 13.4.1 Lokalni displej

#### Nastavitev jezika uporabniškega vmesnika

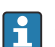

Za nastavitev jezika uporabniškega vmesnika morate displej najprej odkleniti:

- 1. Pritisnite tipko 🗉 za vsaj 2 s.
  - └ Prikaže se pogovorno okno.
- 2. Odklenite posluževanje na displeju.
- 3. V glavnem meniju izberite Parameter Language.
- 4. Pritisnite tipko 🗉.
- 5. Izberite želeni jezik s tipko ⊕ ali ⊡.
- 6. Pritisnite tipko E.

Posluževanje prek displeja se zaklene samodejno (razen v varnem načinu Čarovnik **Safety mode**):

- Po 1 min brez pritiskov na tipke, ko je odprta glavna stran
- Po 10 min brez pritiskov na tipke, ko je odprt meni za posluževanje

### 13.4.2 Posluževalno orodje

Set display language

System  $\rightarrow$  Display  $\rightarrow$  Language

Izbira Parameter Language; Visibility depends on order options or device settings

## 13.4.3 Spletni strežnik

| Device tag                                                        | Status signal GK           | Pressure<br>987.77 mbar           | Scaled variable<br>49.3 | 39 mm | Endress+Hauser |  |  |
|-------------------------------------------------------------------|----------------------------|-----------------------------------|-------------------------|-------|----------------|--|--|
| Device name                                                       | Locking status<br>Unlocked | Scaled variable transfer function |                         |       |                |  |  |
|                                                                   |                            | A V                               |                         |       |                |  |  |
| ☐ > Application > Measured values                                 |                            |                                   |                         |       |                |  |  |
| Measured values Electronics temperature Min/Max: -273.15 / 9726.1 |                            |                                   |                         |       |                |  |  |
| Measuring Units                                                   | 32.3 °C                    |                                   | 6                       | Ъ     |                |  |  |
| Sensor >                                                          | Pressure                   |                                   |                         |       |                |  |  |
| PROFINET >                                                        | 987.77 mbar                |                                   | £                       | 3     |                |  |  |
|                                                                   |                            |                                   |                         |       |                |  |  |
|                                                                   | 49.39 mm                   |                                   | 6                       | Э 🗸   |                |  |  |
|                                                                   | Sensor temperature         |                                   |                         | •     |                |  |  |
|                                                                   | 23.5 °C                    |                                   | 6                       | 3     |                |  |  |
| -                                                                 |                            |                                   |                         |       |                |  |  |

#### 1 Nastavitev jezika

# 13.5 Nastavitev naprave

### 13.5.1 Meritve nivoja sipkih snovi

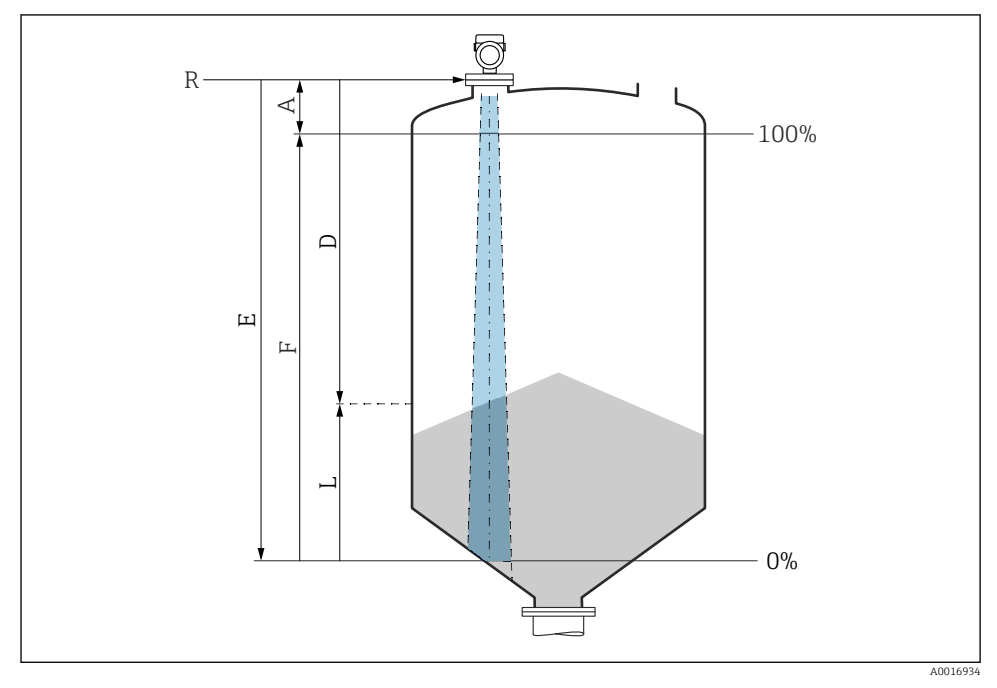

8 7 Konfiguracijski parametri za meritve nivoja sipkih snovi

- R Referenčna točka meritve
- A Dolžina antene + 10 mm (0.4 in)
- D Distance
- L Level
- E Parameter "Empty calibration" (= 0 %)
- F Parameter "Full calibration" (= 100 %)

### 13.5.2 Prevzem v obratovanje s čarovnikom

V posluževalnem orodju FieldCare, DeviceCare, aplikaciji SmartBlue in na displeju je na voljo Čarovnik **Commissioning**, ki uporabnika vodi po prvih korakih prevzema v obratovanje.

Complete this wizard to commission the device.

For each parameter, enter the appropriate value or select the appropriate option.

NOTE

If you exit the wizard before completing all required parameters, the changes you have made will be saved. For this reason, the device may then be in an undefined state! In this case, a reset to the default settings is recommended.

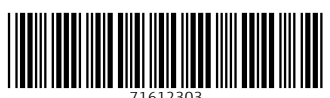

71612303

# www.addresses.endress.com

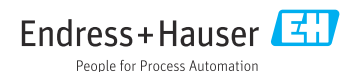